# Orientações do Serpro para Solicitação de Emissão de Certificado Digital Serpro ID - Modalidade Terceirizados.

#### Certificado Digital - SerproID e-CPF A3 - Institucional

 Para a emissão do respectivo certificado junto ao Serpro, o usuário deverá preencher o formulário de solicitação no sistema Agenda do Serpro no link que segue: (<u>Clique aqui</u>)

Ao iniciar o preenchimento do formulário de solicitação, favor indicar o órgão contratante (FIOCRUZ - FUNDAÇÃO OSWALDO CRUZ), conforme abaixo ilustrado:

| 0                                                                                                    |              |                              |                  |
|----------------------------------------------------------------------------------------------------|--------------|------------------------------|------------------|
| Solicitação de certificado digital                                                                                                    |              |                              |                  |
|                                                                                                    | 2<br>Contato | 3<br>Informações Adricionais | 4<br>Confirmação |
| censiloSelectore uma opcilo Cryph que esta viabilizando a subcitação do centracion deplat. CFF DATA DE INASCAMENTO                                    |              |                              |                  |
| Solicitação de certificado digital                                                                                                    |              |                              | Continuar        |
| Identificação                                                                                                    | 2<br>Contato | 3<br>Informações Adicionais  | 4<br>Confirmação |
| OtesAO<br>FIOCRUZ - FUNDACAO OSW - •<br>Ogilo que está viáitizando a solicitação do<br>contración ógilal.<br>CPF<br>DOB<br>DATA DE INASCIMENTO<br>OdA |              |                              |                  |

2. Preencha seus dados conforme o exemplo acima, CPF e data de nascimento, clique em continuar.

| 0                                            |         |                             |                    |
|----------------------------------------------|---------|-----------------------------|--------------------|
| Solicitação de certificado digital           |         |                             |                    |
| 1<br>Identificação                           | Contato | 3<br>Informações Adicionais | 4<br>Confirmação   |
| E MAL<br>@fiocruz.br<br>TELEFONE<br>(21) 97. |         |                             | $\hat{\Delta}$     |
|                                              |         |                             | Cancelar Continuar |

3. Preencha seus dados conforme o exemplo acima, e-mail e telefone de contato com DDD, clique em continuar.

4. Informe o código de Confirmação enviado para o email de contato informado no passo 3.

| Continuação de E-mail<br>Este é seu código de continuação:<br>Cato não tenha solicitado este código, desconsidere este e-mail.<br>Atencosamente.<br>Centingado Digital .SELPRO<br>Solicitação de certificado digital<br>Como este entre de como este entre da como este este e-mail.<br>Como este entre de como este entre da como este este e-mail.<br>Como este entre de como este este e-mail.<br>Como este este este este este e-mail.<br>Como este este este este este e-mail.<br>Como este este este este este este e-mail.<br>Como este este este este este este este e-mail.<br>Como este este este este este este este est                                                                                                    | Seg, 17/02/202    |
|----------------------------------------------------------------------------------------------------|-------------------|
| Contimação de E-mail<br>Este é seu código de contimação:<br>Caso não tenha solicitado este código, desconsidere este e-mail.<br>Aenciosamentic:<br>Centificação de certificado digital<br>Centificação de certificado digital<br>Centimação Digital - SECPERO<br>Este é seu código recebido por e-mail e clique em continuar.                                                                                                    |                   |
| Este è seu còdigo de continuação:<br>Caso não tenha solicitado este código, desconsidere este e-mail.<br>Aunosamente.<br>Centinação logitai: SEBERO<br>Intereste código de certificado digital<br>Como e código este una do carejo abase<br>No social o código recebido por e-mail e clique em continuar.                                                                                                    |                   |
| Caso não tenha solicitado este código, desconsidere este e-mail<br>Anniosamente:<br>Centificação de certificado digital<br>tentecedo<br>tentecedo<br>tentecedo<br>tentecedo<br>tentecedo<br>tentecedo<br>tentecedo<br>tentecedo<br>tente código<br>tente código<br>tente código recebido por e-mail e clique em continuar.                                                                                                    |                   |
| Autonosamente.<br>Cetificação Digital : SERPRO                                                                                                    |                   |
| olicitação de certificado digital<br>terme o codor que envenenos pues o seu e enter to careço adasos<br>enteres o codor que envenenos pues o seu e enter to careço adasos<br>Nor recebi o códoro<br>Digite o código recebido por e-mail e clique em continuar.                                                                                                    |                   |
| olicitação de certificado digital<br>tormações de certificado digital<br>tormações de certificado digital<br>torma | digital SIRPRO    |
| olicitação de certificado digital<br>Contro Contro Contro Informação Adconas Contro Contro Cont                                                                                                    | /                 |
| terrere o código que enventos para o sua e mai no campo abaso:                                                                                                    |                   |
| Inter e código que enviennos para o seu e e mai no campo abaixo<br>Nor recetar o código<br>Digite o código recebido por e-mail e clique em continuar.                                                                                                    | - 4<br>nfirmação  |
| No receto o código<br>Digite o código recebido por e-mail e clique em continuar.                                                                                                    |                   |
| No receivo o código<br>Digite o código recebido por e-mail e clique em continuar.                                                                                                    |                   |
| Digite o código recebido por e-mail e clique em continuar.                                                                                                    | Ţ                 |
| Digite o código recebido por e-mail e clique em continuar.                                                                                                    | Cancelar Continua |
| iolicitação de certificado digital                                                                                                    |                   |
| iolicitação de certificado digital<br>—                                                                                                    |                   |
| ldentificação Contato Informações Adicionais Co                                                                                                    | - 4<br>nfirmação  |
| Informe o código que enviamos para o seu e-mail no campo abaixo.                                                                                                    |                   |
| 78ALSC                                                                                                    |                   |
| Nilo racubi o código                                                                                                    | ۲, ۲              |

6. Preencha caso julgue necessárias as informações adicionais e clique em continuar;

| 0                                                                           |         |                             |                         |
|-----------------------------------------------------------------------------|---------|-----------------------------|-------------------------|
| Solicitação de certificado digital                                          |         |                             |                         |
| 1<br>Identificação                                                          | Contato | 3<br>Informações Adicionais | 4<br>Confirmação        |
| DESEJO INFORMAR O NOME SOCIAL DO<br>RESPONSÁVEL PELO USO DO<br>CERTIFICADO. |         |                             |                         |
| EIOU CAEPF OU CEL                                                           |         |                             | $\overline{\mathbf{v}}$ |
|                                                                             |         |                             | Cancelar Continuar      |

7. Verifique se todos os dados estão corretos e clique no botão Confirmar.

| olicitação de certificado digital                                                                                                    |              |                             |                    |
|----------------------------------------------------------------------------------------------------|--------------|-----------------------------|--------------------|
| 1<br>Identificação                                                                                                    | 2<br>Contato | 3<br>Informações Adicionais | Confirmação        |
| Confirme os dados:                                                                                                    |              |                             |                    |
| Vertificado: SerproID e-CPF A3 - Institucional<br>Vargio: FIOCRIZ - FUNDACAO OSWALDO CRUZ<br>Mome: FELIPE B.<br>PPF: 088<br>Mascimento: 040<br>Finalit : @Stocruz br<br>Telefone: (21) 97. |              |                             | Ţ                  |
|                                                                                                    |              |                             | Cancelar Confirmar |
|                                                                                                    |              |                             |                    |
|                                                                                                    |              |                             |                    |
| Solicitação Confirmada!                                                                                                    |              |                             |                    |
| <ul> <li>Solicitação Confirmada!</li> <li>O número da sua solicitação é<br/>173265875</li> </ul>                                                                                           |              |                             |                    |
| <ul> <li>Solicitação Confirmada!</li> <li>O número da sua solicitação é<br/>173265875</li> <li>Deseja agendar a sua validação</li> </ul>                                                   | o cadastral? |                             |                    |
| <ul> <li>Solicitação Confirmada!</li> <li>O número da sua solicitação é<br/>173265875</li> <li>Deseja agendar a sua validação</li> <li>Agendar</li> </ul>                                  | o cadastral? |                             |                    |

O Termo de Titularidade será emitido após efetuar o preenchimento das informações requeridas e ao final selecionar: **Confirmar** 

#### 03. Para o agendamento junto ao Serpro. O Procedimento efetuado pelos Usuários que foram autorizados no Sistema Agenda Certificados.

Após a finalização do Pedido do Certificado Digital Serpro ID e preenchimento do formulário para geração do Termo de Titularidade, seguir com o agendamento via SCDS.

Concluído o agendamento neste fluxo, será enviado e-mail para o usuário.

#### Requisitos para Agendamento por videoconferência com o Serpro:

Usuários que possuem registro biométrico no PSBio SERPRO ou possuir a Carteira Nacional de Habilitação (CNH) tendo sido emitida após 2017 com biometria coletada no DENATRAN.

O usuário que emitirá o certificado digital receberá uma mensagem confirmando o agendamento.

Caso as datas disponíveis não atenderem a necessidade dos usuários, favor responder a essa nota informando a agenda desejada, que nossa equipe de atendimento, aqui copiada, fará o possível para antecipar o atendimento.

# Para o Certificado SerproID, concluída a emissão, o solicitante deverá instalar no seu dispositivo móvel:

1. Instalar o APP SerproID direto das lojas Google Play ou App Store (Certifique-se de que nome do desenvolvedor seja Serpro. Aplicativos falsos podem surgir a qualquer momento.)

2. Instalar o certificado digital informando o CPF e a Data de Nascimento

### Seguem abaixo os endereços enviados pelo Serpro para apoio às atividades:

Manual SerproID: <u>https://serproid.serpro.gov.br/manual/</u>

SerproID - Desktop: <u>https://serproid.serpro.gov.br/downloads/</u>

• Assinador Digital do SERPRO: <u>https://www.serpro.gov.br/links-</u> <u>fixos-superiores/assinador-digital/assinador-serpro</u>

Suporte ao serviço: https://www.serpro.gov.br/menu/suporte/css

Contato Suporte ao SerproID é 0800-728-2323

### **Considerações Finais**

Caso haja dificuldades no cumprimento das etapas ou necessidade de alteração no agendamento, os usuários deverão responder diretamente à equipe de atendimento: **Suporte ao Serviço:** <u>https://www.serpro.gov.br/menu/suporte/css\_</u>ou abertura de chamado via SysAid com a TI (Suporte) Local.